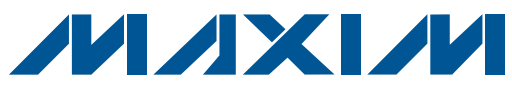

## **General Description**

The MAX9768 evaluation kit (EV kit) is a fully assembled and tested printed-circuit board (PCB) that demonstrates the capabilities of the MAX9768 mono 10W Class D speaker amplifier with volume control. The MAX9768 EV kit also includes Windows<sup>®</sup> 98SE/2000/XPcompatible software that provides a simple graphical user interface (GUI) for exercising the features of the MAX9768.

The MAX9768 evaluation system (EV system) consists of the MAX9768 EV kit and a companion CMAXQUSB serialinterface board. The CMAXQUSB interface board allows a PC to control an I<sup>2</sup>C interface using its USB port. Order the MAX9768 EV system (MAX9768EVCMAXQU+) for a complete PC-based evaluation of the MAX9768. Order the MAX9768 EV kit (MAX9768EVKIT+) if you already have a MAX9768-compatible serial interface.

Windows is a registered trademark of Microsoft Corp. Dual Mode is a trademark of Maxim Integrated Products, Inc.

#### **Component Lists** MAX9768 EV System

| PART          | QTY | DESCRIPTION            |
|---------------|-----|------------------------|
| MAX9768EVKIT+ | 1   | MAX9768 EV kit         |
| CMAXQUSB+     | 1   | Serial-interface board |

#### MAX9768 EV Kit

| DESIGNATION  | QTY                                    | DESCRIPTION                                                                                                    |  |
|--------------|----------------------------------------|----------------------------------------------------------------------------------------------------|--|
| MINIMAL COMP | MINIMAL COMPONENTS FOR CUSTOMER DESIGN |                                                                                                    |  |
| C1, C2       | 2                                      | 0.1µF ±10%, 16V X7R ceramic<br>capacitors (0603)<br>Murata GRM188R71C104K                                       |  |
| C3, C5       | 2                                      | 1µF ±10%, 10V X7R ceramic<br>capacitors (0603)<br>Murata GRM188R61A105K                                         |  |
| C4           | 1                                      | 0.47µF ±10%, 16V X7R ceramic<br>capacitor (0805)<br>Murata GRM21BR71C474K                                       |  |
| C6, C8       | 2                                      | 1µF ±10%, 16V X7R ceramic<br>capacitors (0805)<br>Murata GRM21BR71C105K                                         |  |
| C7, C21      | 2                                      | 22µF ±20%, 16V aluminum<br>electrolytic capacitor (C case)<br>Panasonic EEEFC1C220R                             |  |
| R2, R3       | 2                                      | $20k\Omega \pm 1\%$ resistors (0603)                                                                            |  |
| U1           | 1                                      | Maxim 10W mono speaker amplifier<br>with volume control<br>MAX9768ETG+ (24-pin, 4mm x 4mm<br>x 0.8mm, TQFN-EP*) |  |

\*EP = Exposed paddle.

## M/X/M

\_ Maxim Integrated Products 1

**Features** Features er Supply click-and-Pop g or I<sup>2</sup>C quency and Mode og Power Evaluation cy ormation

## ♦ Fully Tested PCB

- 10W Output into 8Ω Load at 13V Power Supply
- Bridge-Tied Load (BTL) Output and Click-and-Pop Suppression
- ◆ Dual Mode<sup>™</sup> Volume Control: Analog or I<sup>2</sup>C
- Dual Modulation Schemes: Fixed Frequency and Spread Spectrum
- Shut-Down Mode and Speaker Mute Mode
- On-Board LDO for Low-Voltage Analog Power Supply
- Windows 98SE/2000/XP-Compatible Evaluation Software
- EV System Includes USB Connectivity

### **\_Ordering Information**

| PART             | TYPE      |
|------------------|-----------|
| MAX9768EVKIT+    | EV Kit    |
| MAX9768EVCMAXQU+ | EV System |

+Denotes lead-free and RoHS-compliant.

**Note:** The MAX9768 EV kit software is designed for use with the complete EV system. The EV system includes both the Maxim CMAXQUSB interface board and the EV kit. If the Windows software will not be used, the EV kit board can be purchased without the Maxim CMAXQUSB board.

#### MAX9768 EV Kit (continued)

| DESIGNATION   | QTY   | DESCRIPTION                                                                  |
|---------------|-------|------------------------------------------------------------------------------|
| OPTIONAL COM  | IPONE | INTS FOR CUSTOMER EVALUATION                                                 |
| C9, C10       | 0     | Not installed, ceramic capacitors (0603)                                     |
| C11, C12      | 2     | 0.01µF ±10%, 50V X7R ceramic<br>capacitors (0805)<br>Murata GRM216R71H103K   |
| C13, C15      | 2     | 0.22µF ±10%, 25V X7R ceramic<br>capacitors (1206)<br>Panasonic ECJ-3VB1E224K |
| C14, C16, C20 | 3     | 0.01µF ±10%, 16V X7R ceramic<br>capacitors (0603)<br>Murata GRM188R71C103K   |
| C17           | 1     | 1µF ±10%, 16V X7R ceramic<br>capacitor (0805)<br>Murata GRM21BR71C105K       |
| C18           | 1     | 1µF ±10%, 10V X7R ceramic<br>capacitor (0603)<br>Murata GRM188R61A105K       |

For pricing, delivery, and ordering information, please contact Maxim Direct at 1-888-629-4642, or visit Maxim's website at www.maxim-ic.com.

Evaluate: MAX9768

| DESIGNATION | QTY | DESCRIPTION                                                             |
|-------------|-----|-------------------------------------------------------------------------|
| C19         | 1   | 100pF ±5%, 50V C0G ceramic<br>capacitor (0603)<br>Murata GRM1885C1H101J |
| J1          | 1   | 2 x 10 right-angle female receptacle                                    |
| J2          | 1   | White RCA mono jack                                                     |
| J3–J6       | 4   | Binding posts, uninsulated                                              |
| JU1–JU5     | 5   | Single-row 3-pin headers                                                |
| JU6         | 1   | 3-way-pin header                                                        |
| JU7, JU8    | 2   | 2-pin headers                                                           |
| L1, L2      | 2   | 60Ω, 3A ferrite beads (0805)<br>Murata BLM21PG600SN1                    |
| L3, L4      | 2   | Shorted with 0 $\Omega$ resistors (0603)                                |
| L5, L6      | 2   | 22µH, 1.9A inductors<br>TDK SLF10145T-220M1R9PF                         |
| R1, R5      | 2   | $10k\Omega \pm 5\%$ resistors (0603)                                    |
| R4          | 1   | $20\Omega \pm 5\%$ resistor (1206)                                      |
| R6          | 1   | $10k\Omega \pm 20\%$ thumbwheel potentiometer Panasonic EVL-HFAA05B14   |

## \_Quick Start

#### **Recommended Equipment**

Before proceeding, the following equipment is needed:

- 4.5V to 14V DC, 3A power supply
- Audio source (i.e., CD player, 1V<sub>RMS</sub> maximum output)
- 8Ω speaker
- MAX9768 EV system

MAX9768 EV kit Maxim CMAXQUSB interface board (USB cable included)

 A user-supplied Windows 98SE/2000/XP PC with a spare USB port

Note: In the following sections, software-related items are identified by bolding. Text in **bold** refers to items

## **Component Lists (continued)** MAX9768 EV Kit (continued)

| DESIGNATION | QTY | DESCRIPTION                                                           |
|-------------|-----|-----------------------------------------------------------------------|
| U2          | 1   | Maxim 12V low-dropout linear regulator<br>MAX1726EUK33+ (5-pin SOT23) |
|             | 8   | Shunts                                                                |
|             | 4   | 0.250in x 0.500in 4–40 round nylon<br>spacers                         |
| —           | 4   | 4–40 x 0.375in nylon machine screws                                   |
| _           | 1   | PCB: MAX9768 Evaluation Kit+                                          |

## \_MAX9768 EV Kit Files

| FILE                    | DESCRIPTION                                |
|-------------------------|--------------------------------------------|
| INSTALL.EXE             | Installs the EV kit files on your computer |
| MAX9768.EXE             | Application program                        |
| FTD2XX.INF              | USB device driver file                     |
| UNINST.INI              | Uninstalls the EV kit software             |
| TROUBLESHOOTING_USB.PDF | USB driver installation help file          |

directly from the EV kit software. Text in **bold and <u>underlined</u>** refers to items from the Windows 98SE/ 2000/XP operating system.

#### **Procedure for Stand-Alone Operation**

The MAX9768 EV kit is fully assembled and tested. Follow the steps below to verify board operation for analog volume control. **Do not turn on the power supply until all connections are completed.** 

- 1) On the MAX9768 EV kit, make sure the shunts are in the default positions (see Table 1).
- Connect the positive terminal of the 4.5V to 14V DC power supply to the PVDD binding post, and the powersupply ground terminal to the PGND binding post.
- 3) Connect the  $8\Omega$  speaker across the FOUT+ and FOUT- binding posts.

## **Component Suppliers**

| SUPPLIER              | PHONE        | WEBSITE               |
|-----------------------|--------------|-----------------------|
| Murata Mfg. Co., Ltd. | 770-436-1300 | www.murata.com        |
| Panasonic Corp.       | 800-344-2112 | www.panasonic.com     |
| TDK Corp.             | 847-803-6100 | www.component.tdk.com |

Note: Indicate that you are using the MAX9768 when contacting these component suppliers.

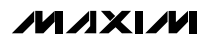

- 4) Plug the audio source to the RCA jack.
- 5) Turn on the audio source.
- 6) Turn on the 4.5V to 14V DC power supply.
- 7) Adjust the potentiometer R6 to change the speaker volume.

#### Procedure for I<sup>2</sup>C Interface Volume Control

The MAX9768 EV kit is fully assembled and tested. Follow the steps below to verify board operation for  $I^2C$  volume control. Caution: Do not turn on the power supply until all connections are completed.

- 1) Visit www.maxim-ic.com/evkitsoftware to download the latest version of the EV kit software, 9768Rxx.ZIP.
- Install the MAX9768 evaluation software on your computer by running the INSTALL.EXE program. The program files are copied and icons are created in the Windows <u>Start</u> menu.
- 3) On the CMAXQUSB board, ensure that the shunt of JU1 is in the 3.3V position.
- 4) Carefully connect the boards by aligning the MAX9768 EV kit's 20-pin connector with the 20-pin connector of the CMAXQUSB board.
- 5) Ensure shunts on JU1, JU2, JU4, JU6, and JU7 are in their default positions (see Table 1).
- 6) Place the shunt on JU3 across pins 1-2.
- 7) Place the shunt on JU5 across pins 1-2.
- 8) Remove the shunt on JU8.
- Connect the positive terminal of the 4.5V to 14V DC power supply to the PV<sub>DD</sub> binding post, and the power-supply ground terminal to the PGND binding post.
- 10) Connect the  $8\Omega$  speaker across the FOUT+ and FOUT- binding posts.
- 11) Plug the audio source to the RCA jack.
- 12) Turn on the audio source.
- 13) Turn on the 4.5V to 14V DC power supply.
- 14) Connect the USB cable from the PC to the CMAXQUSB board. A <u>Building Driver Database</u> window pops up in addition to a <u>New Hardware</u> <u>Found</u> message. If you do not see a window that is similar to the one described above after 30s, remove the USB cable from the CMAXQUSB and reconnect it. Administrator privileges are required to install the USB device driver on Windows 2000/XP. Refer to

## Table 1. MAX9768 EV Kit Jumper Settings

| JUMPER   | SHUNT POSITION | DESCRIPTION                                                   |
|----------|----------------|---------------------------------------------------------------|
|          | 2-3*           | Normal operation                                              |
| JUT      | 1-2            | Speaker mute                                                  |
| 1110     | 1-2*           | Normal operation                                              |
| JUZ      | 2-3            | Amplifier shutdown                                            |
|          | 2-3*           | I <sup>2</sup> C Address: disabled, stand-<br>alone operation |
| JU3, JU4 | 1-2            | I <sup>2</sup> C Address: 1001 011x                           |
|          | 1-2, 2-3       | I <sup>2</sup> C Address: 1001 001x                           |
|          | 2-3, 1-2       | I <sup>2</sup> C Address: 1001 010x                           |
| 11.15    | 2-3*           | Stand-alone operation                                         |
| 105      | 1-2            | I <sup>2</sup> C volume control mode                          |
|          | 1-4*           | SYNC connected to GND                                         |
|          | 1-2            | SYNC connected to $V_{\mbox{DD}}$                             |
| JU6      | 1-3            | SYNC unconnected                                              |
|          | Open           | SYNC connected to external clock                              |
| 11.17    | 1-2*           | V <sub>DD</sub> supplied by on-board<br>LDO regulator         |
| JU7      | Open           | V <sub>DD</sub> supplied by an external power supply          |
|          | 1-2*           | In stand-alone operation: classic PWM modulation              |
| JU8      | Open           | In stand-alone operation:<br>filterless modulation            |
|          | Open           | I <sup>2</sup> C interface control mode                       |

\*Default position.

the TROUBLESHOOTING\_USB.PDF document included with the software if you have any problems during this step.

- 15) Follow the directions of the <u>Add New Hardware</u> <u>Wizard</u> to install the USB device driver. Choose the <u>Search for the Best Driver for your Device</u> option. Specify the location of the device driver to be <u>C:\Program Files\MAX9768</u> (or the directory chosen during installation) using the <u>Browse</u> button.
- 16) Start the MAX9768 EV kit software by opening its icon in the <u>Start</u> menu. The GUI main window appears, as shown in Figure 1.
- 17) Move the volume-control slider on the software window and verify that the speaker volume changes.

## \_Detailed Description of Hardware

The MAX9768 is a mono, switch-mode (Class D) audio power amplifier. The EV kit is designed to be driven by the lineout or headphone jack of a CD player, or directly connected to any audio source. A thumbwheel potentiometer mounted on-board is provided to control the volume. The volume can also be controlled by the I<sup>2</sup>C interface.

The EV kit has an on-board LDO (MAX1726) to power the input buffers and the volume-control circuitry.

#### **Preamplifier Gain Configuration**

The preamplifier gain stage of the MAX9768 EV kit is configured to 0dB. To avoid clipping at the amplifier input stage, ensure input signals are  $\leq 1V_{RMS}$ . If input signals are  $\geq 1V_{RMS}$ , attenuate the input signal at the preamplifier gain stage to avoid clipping at the preamplifier output. The preamplifier gain stage is defined as:

Av (preamplifier) = -R3 / R2

where R2 is in the 10k $\Omega$  to 40k $\Omega$  range.

Define the preamplifier gain such that the output of the preamplifier is  $\leq 1V_{RMS}$  (i.e.,  $V_{IN} \times A_V$  (preamplifier)  $\leq 1V_{RMS}$ ). Once the preamplifier gain is fixed, use the amplifier's volume-control block to set the clipping levels at the output of the Class D amplifier.

#### **Power Supplies**

The power supply is applied on  $PV_{DD}$  and PGND binding posts.  $V_{DD}$  is generated either by the on-board MAX1726 or by an external 3.3V power supply applied between the  $V_{DD}$  pad and PGND. See Table 2 for JU7 setting.

## Table 2. JU7 Jumper Setting

| JUMPER | SHUNT POSITION | DESCRIPTION                                     |
|--------|----------------|-------------------------------------------------|
| 11 17  | 1-2*           | On-board V <sub>DD</sub> generated by MAX1726   |
| 507    | Open           | User-provided 3.3V V <sub>DD</sub> power supply |

\*Default position.

#### Volume Control

Jumpers JU3, JU4, JU5, and JU8 select which volume-control mode is used. See Table 3 for details.

| i abio oi oonii oi modo oonii g |                |                                                               |
|---------------------------------|----------------|---------------------------------------------------------------|
| JUMPER                          | SHUNT POSITION | DESCRIPTION                                                   |
|                                 | 2-3*           | I <sup>2</sup> C Address: disabled, stand-<br>alone operation |
| JU3, JU4                        | 1-2            | I <sup>2</sup> C Address: 1001 011x                           |
|                                 | 1-2, 2-3       | I <sup>2</sup> C Address: 1001 001x                           |
|                                 | 2-3, 1-2       | I <sup>2</sup> C Address: 1001 010x                           |
| 11.15                           | 2-3*           | Stand-alone operation                                         |
| 105                             | 1-2            | I <sup>2</sup> C volume control mode                          |
|                                 | 1-2*           | In stand-alone operation:<br>classic PWM modulation           |
| JU8                             | Open           | In stand-alone operation:<br>filterless modulation            |
|                                 | Open           | I <sup>2</sup> C interface control mode                       |

#### Table 3. Control-Mode Setting

\*Default position.

#### Shutdown Mode

Jumper JU2 sets the amplifier in normal operation or shutdown mode. See Table 4 for details.

## Table 4. JU2 Setting

| JUMPER | SHUNT POSITION | DESCRIPTION      |
|--------|----------------|------------------|
| 11.10  | 1-2*           | Normal operation |
| JU2    | 2-3            | Shutdown mode    |

\*Default position.

#### **Mute Control**

Jumper JU1 controls the MUTE pin state. See Table 5 for details.

#### Table 5. JU1 Setting

| JUMPER | SHUNT POSITION | DESCRIPTION      |
|--------|----------------|------------------|
| JU1    | 2-3*           | Normal operation |
|        | 1-2            | Speaker muted    |

\*Default position.

#### **Modulation Schemes**

Jumper JU6 sets the output modulation scheme. See Table 6 for details.

### Table 6. JU6 Setting

| JUMPER | SHUNT POSITION | DESCRIPTION                                                    |
|--------|----------------|----------------------------------------------------------------|
| JU6    | 1-4*           | Fixed-frequency mode with<br>f <sub>SW</sub> = 300kHz          |
|        | 1-2            | Spread-spectrum mode with $f_S = 300$ kHz $\pm 7.5$ kHz        |
|        | 1-3            | Fixed-frequency mode with $f_S = 360 \text{kHz}$               |
|        | Open           | Fixed-frequency mode with $f_S = 1/4$ external clock frequency |

\*Default position.

## Detailed Description of Software

To start the MAX9768 EV kit software, double-click the MAX9768 EV kit icon created during installation. The GUI main window appears, as shown in Figure 1. Wait approximately 2s while the MAX9768 EV kit software connects to the CMAXQUSB board and automatically detects the I<sup>2</sup>C address of the device.

On the left side of the window, the scrollbar is used to increment/decrement the speaker volume by one step.

On the right side of the window, a user can manually change the device I<sup>2</sup>C address, set volume directly by programming the volume register, and set the modulation mode.

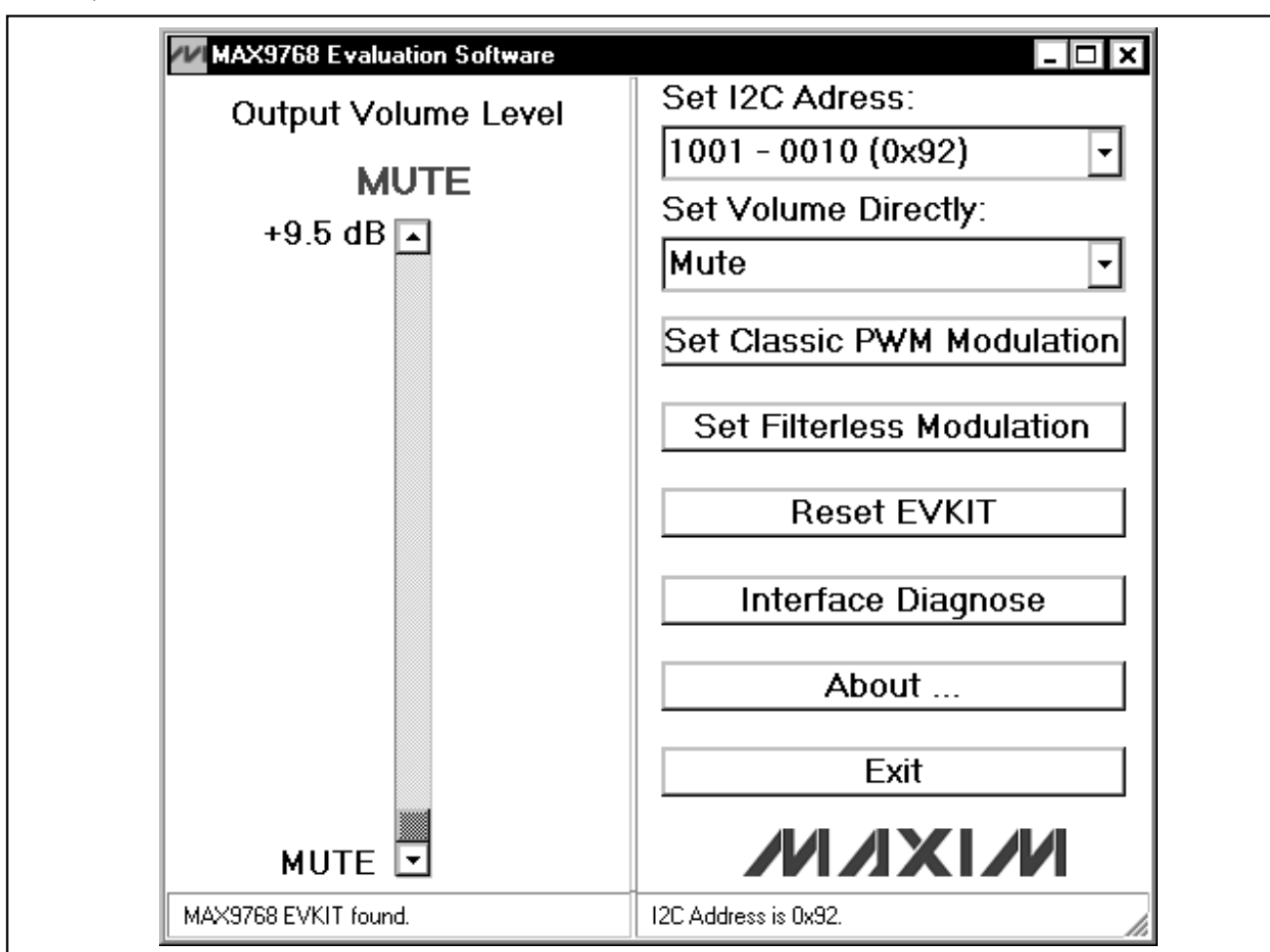

Figure 1. MAX9768 Evaluation Software Main Window

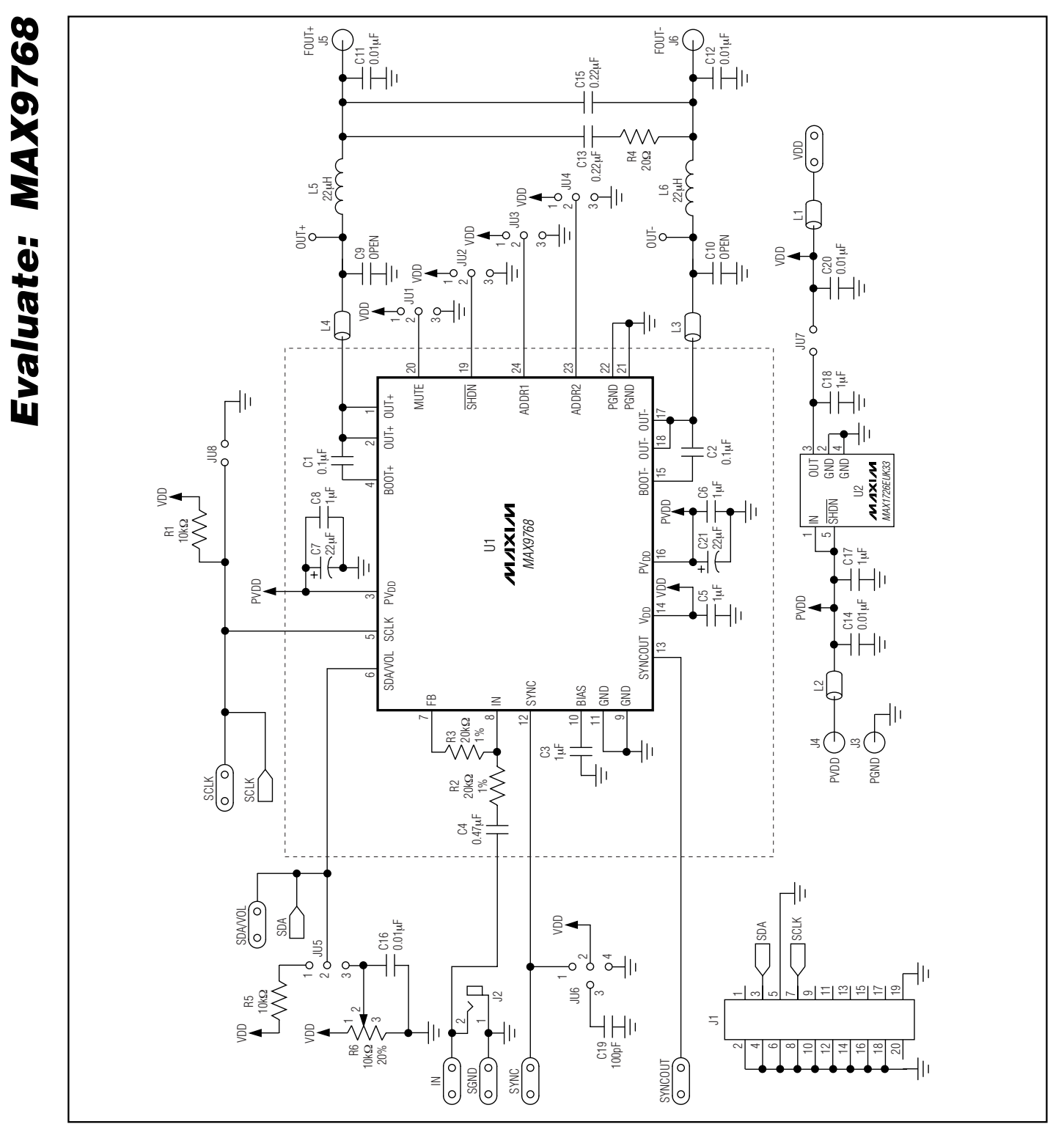

MAX9768 Evaluation Kit/Evaluation System

Figure 2. MAX9768 EV Kit Schematic

MAX9768 Evaluation Kit/Evaluation System

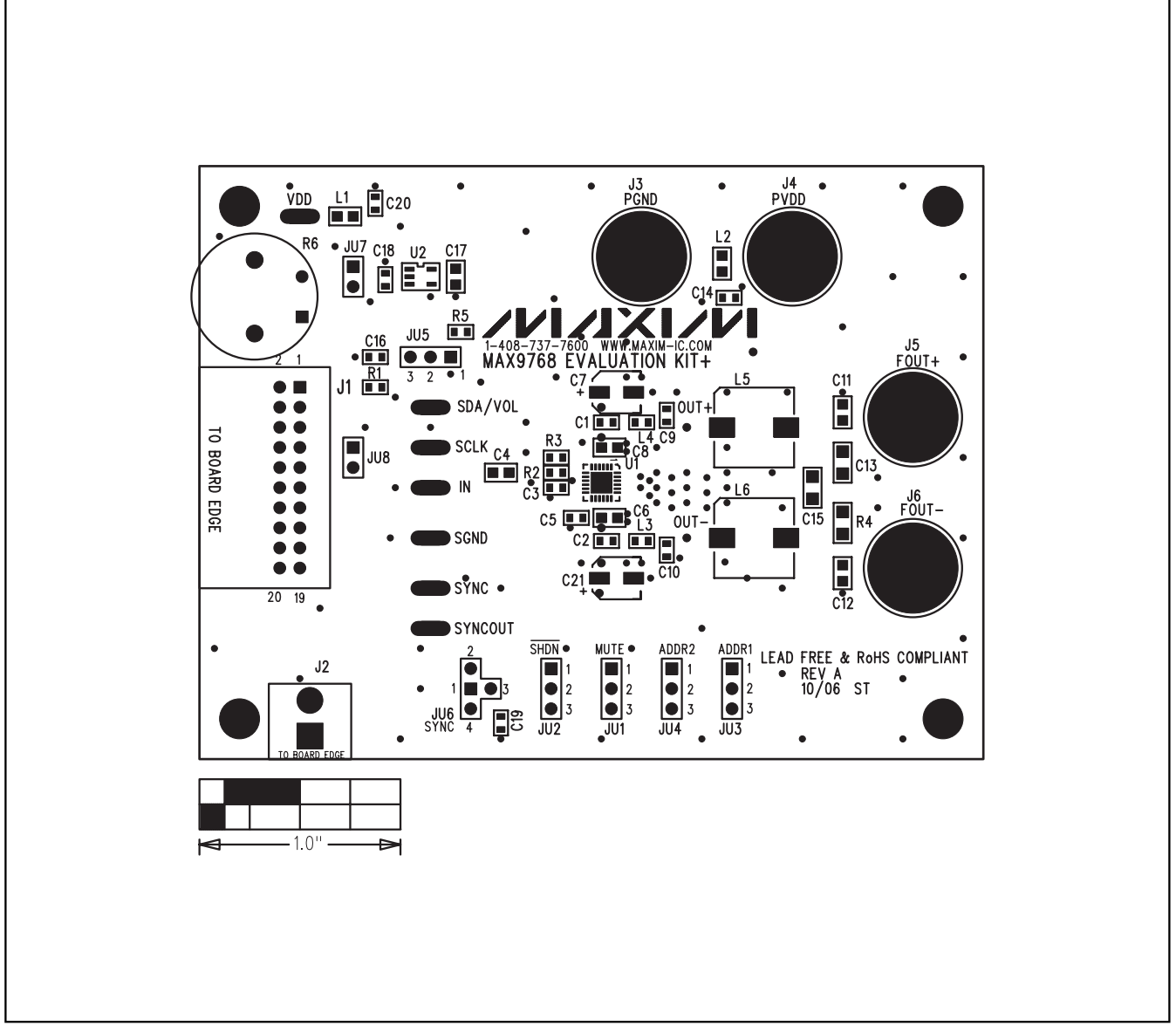

Figure 3. MAX9768 EV Kit Component Placement Guide—Component Side

**Evaluate: MAX9768** 

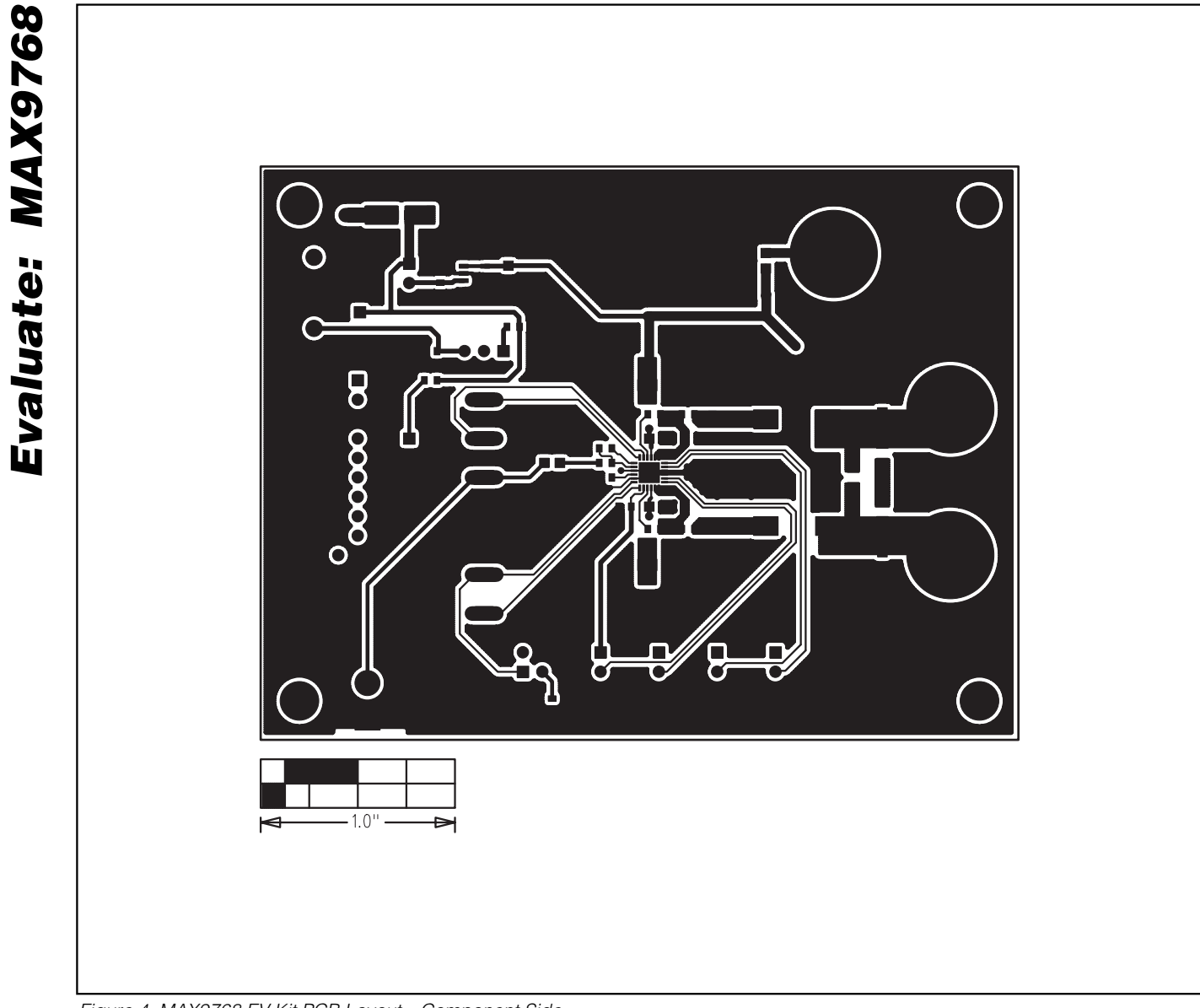

Figure 4. MAX9768 EV Kit PCB Layout—Component Side

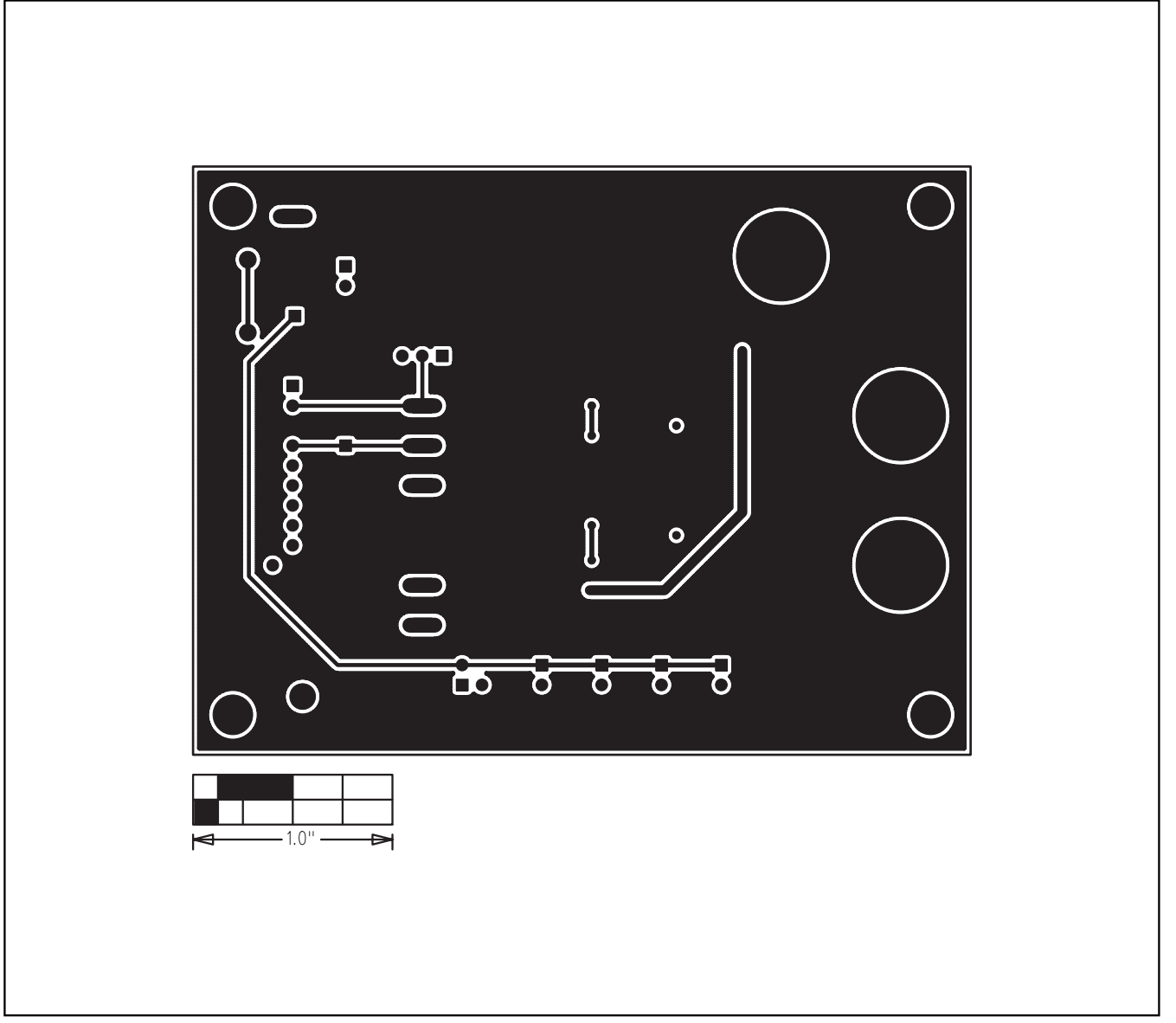

Figure 5. MAX9768 EV Kit PCB Layout—Solder Side

Maxim cannot assume responsibility for use of any circuitry other than circuitry entirely embodied in a Maxim product. No circuit patent licenses are implied. Maxim reserves the right to change the circuitry and specifications without notice at any time.

Maxim Integrated Products, 120 San Gabriel Drive, Sunnyvale, CA 94086 408-737-7600 \_\_\_\_

**MAXIM** is a registered trademark of Maxim Integrated Products, Inc.

\_\_\_\_\_ 9

Evaluate: MAX9768

## **X-ON Electronics**

Largest Supplier of Electrical and Electronic Components

Click to view similar products for Audio IC Development Tools category:

Click to view products by Maxim manufacturer:

Other Similar products are found below :

1580/5171-DEMO LM4935RLEVAL LM4923LQBD MAX9738EVKIT+ EVAL-ADAV803EBZ CDBWM8725-M-1 CDBWM8533-M-1 EV\_ICS-40740-FX SDCK3 PIM524 DEV-17737 EVALAHNBIM69D130V01TOBO1 1063 TAS5756MDCAEVM TLV320ADC3101EVM-K TLV320AIC3105EVM-K TLV320DAC32EVM-PDK TPA2016D2EVM TPA2035D1EVM TPA2051D3YFFEVM TPA3107D2EVM TPA6120A2EVM TPA6132A2EVM2 MIKROE-2454 1381 MIKROE-2477 1712 175 1788 PGA2505EVM LM4780TABD/NOPB 2130 2220 EVAL-ADAU1442EBZ AD8273-EVALZ 2341 2342 TPA2100P1EVM TPA203XD1EVM TPA2031D1EVM TPA2014D1EVM TPA2006D1EVM DEM-PCM2912AEVM TLV320AIC3204EVM-K TLV320AIC3120EVM-U TLV320AIC3106EVM-K TLV320AIC3101EVM-K PCM2906CEVM-U TAS5132DDV2EVM 2716